## 臺南市政府公務人力發展中心

## 課程報名系統「加入會員」操作步驟說明

如您是本府及所屬機關、公所員工但尚未註冊為本中心會員,請先依下列步驟 加入會員後再行填寫需求問卷:

一、開啟網頁瀏覽器,於網址列輸入臺南市政府公務人力發展中心網址: http://csditn.tainan.gov.tw

| ← → C |     | csditn.tai | nan.gov.tw/wel                                      | b/index.php                      |            |      |      |      |        |      |      | Q         | ß      | ☆   | *   | <b>A</b> : |
|-------|-----|------------|-----------------------------------------------------|----------------------------------|------------|------|------|------|--------|------|------|-----------|--------|-----|-----|------------|
| F     | TO' | 1          |                                                     |                                  |            |      |      |      |        |      | 網1   | 站導覽   回首頁 | Englis | h丨登 | 入 詩 | 果程報名       |
| BBBB  |     | A          | <sup>重南市政府</sup><br>公務人力<br>Carl Series Development | 發展中心<br>Constante, Tennar City G | qveraniant |      |      |      |        |      |      |           |        |     |     |            |
|       |     |            | 機關介紹                                                | 課程資訊                             | 學員服務       | 交通資訊 | 互動交流 | 活動花絮 | 政府公開資訊 | 好站連結 | 課程講座 | 會員專區      |        |     |     |            |

二、點選網頁右側「會員專區」-「會員註冊」。

|                                                              | … 網站導発 回省す<br>發展中心<br>Satura Turan Chy Government                                                                                                    | ℓ   English   學員登入   機關管理者登入   課程報名                                                                                                 |
|--------------------------------------------------------------|----------------------------------------------------------------------------------------------------|----------------------------------------------------------------------------------------------------|
| 機關介紹 課程資訊 學員服<br>                                            | <ul> <li>              森 (新会報)             新会社 (新会報)             新会社 (新会報)</li>             新会社 (新会報)             新会社 (新会報) </ul> <li>             With (新会報)</li> <li>             With (新会報)</li> <li>             With (新会報)</li> <li>             With (新会報)</li> <li>             With (新会報)</li> <li>             With (新会報)</li> | 結 課程講座 會員專區 講師登入<br>:::<br>課程2015<br>20231122-快速自製海報<br>圖卡(第2場次)(通距平日班)<br>推薦網站                                                     |
| 課程報名系統                                                       | 量新消息<br>-2023/11/29<br>[112.12會員快訊] 探索AI、體驗元宇宙,跟上科技趨勢浪潮                                                                                                    | <ul> <li>&gt; ◆ 生山シ会ゴ測蔵報名導通</li> <li>&gt; 國家文官學院</li> <li>&gt; 行政院人事行政總虚公務</li> <li>&gt; 人力發展學院</li> <li>&gt; 今後の発明・局部双方</li> </ul> |
| ● ● 學 補 給 站                                                  | -2023/1/21<br>[停機公告]本網站將於11月23日(四)8時至16時暫停服務!<br>-2023/10/24<br>[112.11會員快訊]活動規劃核心角色:打造您的企劃力                                                                                                    | <ul> <li>&gt; 人事服務網</li> <li>&gt; 運保署總色生活實訊網</li> <li>&gt;&gt; 臺灣銀行公保服務資訊</li> </ul>                                                |
| <ul> <li>一一一次学習専區</li> <li>第二本間語言</li> <li>学習資源平台</li> </ul> | -2023/10/16<br>113年1月及2月舉辦之各頭醫事人員、社工師等考試資訊<br>-2023/10/13<br>[人力中心公告] 112年「公務運用隨手PO-心得分享一起來」訓後心<br>得分享:5m中導名單出爐了!                                                                                                    | 宣導 <mark>推廣</mark><br>《 <sup>2-</sup> 會員快訊                                                                                          |

三、填寫基本資料後,按下「註冊」(Email 建議填經常使用之公務信箱)

| 會員帳號*    |                                                            |     |
|----------|------------------------------------------------------------|-----|
| 密 碼*     | 格式:必須為8個字以上,可以使用任何文數字或符號。                                  |     |
| 確認密碼*    | 請再次輸入密碼,以確認輸入正確。                                           |     |
| 真實姓名*    | 請正確填寫,俾利上傳終身學習時數。                                          |     |
| 性別*      | ◎ 男 ◎ 女                                                    |     |
| 身分別*     | <ul> <li>○ 臺南市政府暨所屬機關學校員工</li> <li>○ 其他政府單位員工</li> </ul>   |     |
| 身分證統一編號* |                                                            |     |
| 聯絡電子郵件*  | Emo;1 建镁塔 颁 偿 は 田 カ 八 ぷ                                    | 为什然 |
| 其他電子郵件   | Lilld11 建锅填經常使用 人公務                                        | 分后相 |
| 公務電話*    |                                                            |     |
|          | 請您使用 [區碼]-[7~8碼電話號碼],[分機] 的格式輸入,<br>例如: "06-2991111,8765"。 |     |
| 行動電話     |                                                            |     |
| 機關名稱     | 非台南所屬機關,請自行輸入!                                             |     |
| 科室/部門名稱  | 非台南所屬科室/部門,請自行輸入!                                          |     |
| 職稱*      |                                                            |     |
| 主管職*     | ◎ 是 ◎ 否                                                    |     |
|          | <b>註冊</b> ] 還原                                             |     |

四、系統畫面出現註冊成功訊息,請按「確定」

| csditn.tainan.gov.tw 顯示:        | ×    |
|---------------------------------|------|
| 註冊成功,系統已發送電子郵件驗證信至您的註冊信箱!3秒後將跳! | 轉至登入 |
| 頁面                              | 確定   |

五、進入剛剛填寫的 Email 帳號收取驗證用電子郵件。

| 回覆 | ▶ ►<br>● 全部        | <b>ふ</b><br>回覆 | ● ● ● ● ● ● ● ● ● ● ● ● ● ● ● ● ● ● ● | <b>父前父</b><br>刪除 | く<br>直接刪除 | ▲ 儲存付 | 言件 | 》<br>列印 | 移動信件到 | ▼確定 |                  | 1 - 20 | 封郵件 |
|----|--------------------|----------------|---------------------------------------|------------------|-----------|-------|----|---------|-------|-----|------------------|--------|-----|
|    | <mark>0</mark> 🖂 I | 2              | 寄件                                    | λ                |           |       |    | =       | 主旨    |     | 日期               | 大小     | 展開  |
|    |                    | 台南發展           | 前市政府公<br>長中心                          | 、務人力             | )<br>報名系  | 統-電   | 子郵 | 件信箱     | 驗證    |     | 2016/11/03 15:41 | 4.5 K  | ۲   |

六、開啟「報名系統-電子郵件信箱驗證」之電子郵件,並點選驗證連結。

| <b></b>                                                                                                    | <b>100</b> | -           | <b>1</b>    | <b>A</b>                                                                                                    |             |           |    |    | U   |     | HTML   |
|----------------------------------------------------------------------------------------------------|------------|-------------|-------------|----------------------------------------------------------------------------------------------------|-------------|-----------|----|----|-----|-----|--------|
| 回覆                                                                                                    | 全部回覆       | 轉寄          | 刪除          | 直接刪除                                                                                                    | 儲存信件        | 列印        | 上封 | 下封 | 附加檔 | 原始碼 | HTML顯示 |
| 寄件人                                                                                                    | 台南市政       | 政府公務人       | 力發展中        | コ心 <csditn< th=""><td>@mail taina</td><th>n.gov.tw&gt;</th><th></th><th></th><td></td><td></td><th>*</th></csditn<> | @mail taina | n.gov.tw> |    |    |     |     | *      |
| 日期                                                                                                    | 2016/11    | 03 15:41    |             |                                                                                                    |             |           |    |    |     |     |        |
| 收件人                                                                                                    |            | @mail.ta    | inan gov.tv | v" :                                                                                                    |             |           |    |    |     |     |        |
| 主旨                                                                                                    | 報名条約       | <b>売電子郵</b> | 件信箱驗讀       | 證                                                                                                    |             |           |    |    |     |     |        |
| 附加檔                                                                                                    |            |             |             |                                                                                                    |             |           |    |    |     |     |        |
| 親愛的<br>規愛的<br>先生,您好!<br>感謝您註冊使用「臺南市政府公務人力發展中心-課程報名系統」,請您點擊下方連結以驗<br>證您的電子郵件信箱,並完成會員註冊程序。<br>http://csditu.tainan.gov.tw/prm/auth.php?mid=book8216&cd=2f739cd6<br>如果您無法點擊連結一請您將網址複製後貼在瀏覽器的網址列,以完成驗證程序。<br>如果您沒有申請註冊「臺南市政府公務人力發展中心-課程報名系統」的會員,請您與本中<br>心勝終,或是忽略並刪除此那件,調斷! |            |             |             |                                                                                                    |             |           |    |    |     |     |        |

七、出現驗證成功訊息,恭喜您,您已經成功加入會員

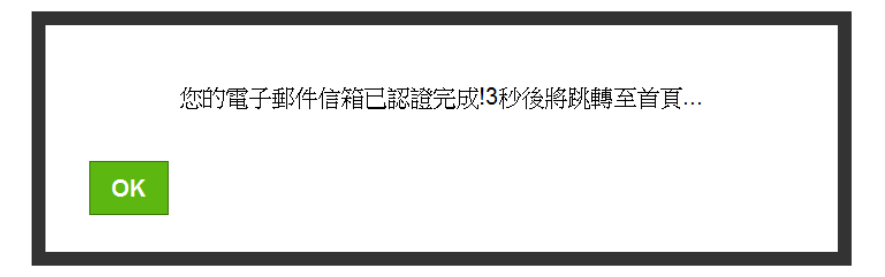